# Manual

### Criar Disciplina no AVA FURG

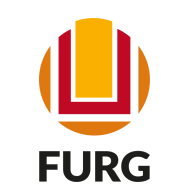

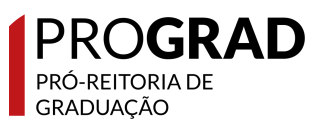

## **AVA FURG**

O Ambiente Virtual de Aprendizagem da FURG é uma plataforma on-line, de apoio aos processos educacionais, onde os/as docentes podem inserir e editar suas disciplinas, com facilidade de configuração e edição, registro e recuperação da trajetória dos/as participantes, assim como interagir e acompanhar a atuação dos usuários. O AVA FURG disponibiliza diversas ferramentas, recursos e arquivos digitais.

https://ava.furg.br

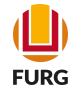

### Quem pode criar o ambiente virtual da disciplina?

Docentes da Universidade

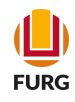

### Acesse o Sistema Acadêmico (<u>www.sistemas.furg.br</u>) e escolha no Menu a aplicação Acadêmico

| Solicitações         | Ů Sair         | × |
|----------------------|----------------|---|
| Buscar               |                |   |
| ≡ Menu               | Lución Usuário | 0 |
| Aplicações Favoritas |                | > |
| Acadêmico            |                | > |
| ARGO                 |                | > |
| Avaliação do Docente | /Turn          | > |
| Bolsas               |                | > |
| Certificados         |                | > |
| Compras              |                | > |
| Documentos           |                | > |
| Eventos              |                | > |
| Férias               |                | > |
| Gestão de Pessoas    |                | > |
| Ordens de Serviço    |                | > |
| Pós-graduação        |                | > |
| Processo Seletivo    |                | > |
| Projetos             |                | > |
| RAD                  |                | > |
| Resíduos e Reagente  | s              | > |
| Sistema FURG         |                | > |
| Telefones            |                | > |
| Viaturas             |                | > |
|                      |                |   |

### Universidade Federal do Rio Grande

### FURG

Universidade Federal do Rio Grande - FURG

Seu último acesso: 20/10/2021 às 19:24

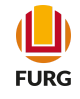

### No Submenu clique em Disciplinas e Planos de Ensino

| solicitações 🌯                        | Sair        | ×      |  |
|---------------------------------------|-------------|--------|--|
| Buscar                                |             |        |  |
| ≡ Menu                                | 💄 Usuár     | io     |  |
| Aplicações Favoritas                  |             | >      |  |
| Acadêmico                             |             | $\sim$ |  |
| Ciclo Letivo                          |             | >      |  |
| Aplicações mais usa                   | das         | >      |  |
| Alunos                                |             | >      |  |
| Oferta                                |             | >      |  |
| Solicitações de Matr                  | ícula       | >      |  |
| Matrícula                             |             | >      |  |
| Solicitações dos Alu                  | nos         | >      |  |
| Consultas do Ciclo L                  | .etivo      | >      |  |
| Notas                                 |             | >      |  |
| Formatura                             |             | >      |  |
| Unidade Acadêmica<br>Curso            | e Coord. de | >      |  |
| Cursos e QSLs                         |             | >      |  |
| Disciplinas e Planos                  | de Ensino   |        |  |
| Estágios                              |             |        |  |
| Professores e Técnie                  | cos Adm.    | -      |  |
| Processo Seletivo de<br>Vagas Ociosas | e Ocupação  | >      |  |
| Informações para Ó                    | rgãos da    | >      |  |

### Universidade Federal do Rio Grande

### FURG

Universidade Federal do Rio Grande - FURG

Seu último acesso: 20/10/2021 às 19:24

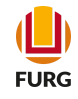

### Posteriormente clique em Plano de Ensino do Professor

| Solicitações                       | 🕛 Sair             | $\times$ | Q.  |
|------------------------------------|--------------------|----------|-----|
| Buscar                             |                    |          | FUF |
| ≡ Menu                             | 💄 Usuário          |          | Seu |
| Unidade Acadêmi<br>Curso           | ca e Coord. de     | >        |     |
| Cursos e QSLs                      |                    | >        |     |
| Disciplinas e Plan                 | os de Ensino       | $\sim$   |     |
| Disciplinas                        |                    |          |     |
| Disciplinas - Tra                  | duzir p/Inglês     |          |     |
| Grupos de Equiv                    | alência            |          |     |
| Plano de Ensino                    | - Curso            |          |     |
| Plano de Ensino                    | - Documentação     |          |     |
| Plano de Ensino                    | - Professor        |          |     |
| Plano de Ensino                    | - Unidade Acad     | ica      |     |
| Grupos de Equiv                    | valência           |          |     |
| Plano de Ensino<br>Curso           | - Bibliografia por |          |     |
| Plano de Ensino                    | - Aluno            |          |     |
| Monitores / Tuto                   | r de graduação     |          |     |
| Estágios                           |                    | >        |     |
| Professores e Téc                  | nicos Adm.         | >        |     |
| Processo Seletivo<br>Vagas Ociosas | de Ocupação        | >        |     |
| Informações para                   | Órgãos da          |          |     |

### FURG Universidade Federal do Rio Grande

FURG Universidade Federal do Rio Grande - FURG Seu último acesso: 20/10/2021 às 19:24

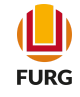

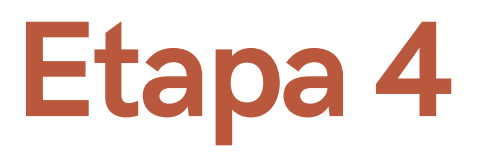

Verifique se está no ciclo correto e na tela irá aparecer a lista de disciplinas atribuídas a você

|     | Universidade<br>Federal do Rio Gran             | de         |       |                        |                        |                              |          |        |           |                    |         |                |  |
|-----|-------------------------------------------------|------------|-------|------------------------|------------------------|------------------------------|----------|--------|-----------|--------------------|---------|----------------|--|
| ☆   | ☆ Plano de Ensino - Professor Ajuda Professor 🗘 |            |       |                        |                        |                              |          |        |           |                    |         |                |  |
| Cic | Ciclo Letivo 1.Sem.2021-Grad                    |            |       |                        |                        |                              |          |        |           |                    |         |                |  |
|     | 🗁 🚯 🤔 🖽 Filtrar dados atuais                    |            |       |                        |                        |                              |          |        |           |                    |         |                |  |
| •   | Nome da Disciplina                              | Disciplina | Turma | Informações<br>Básicas | Bibliografia<br>Básica | Bibliografia<br>Complementar | Validado | Ementa | Duração   | Aulas p/<br>Semana | Unidade | AVA            |  |
|     | Atividade de Extensão                           | 01479      | DAN   | Sim                    | 5 Livro(s)             | 5 Livro(s)                   | Sim      | Sim    | Semestral | 6                  | IMEF    | Não<br>criado  |  |
|     | Educação Matemática e<br>Docência I             | 01470      | U     | Sim                    | 5 Livro(s)             | 5 Livro(s)                   | Sim      | Sim    | Semestral | 6                  | IMEF    | <u>Acessar</u> |  |
|     | Trabalho de Conclusão de<br>Curso I             | 01480      | DAN   | Sim                    | 5 Livro(s)             | 6 Livro(s)                   | Sim      | Sim    | Semestral | 8                  | IMEF    | Não<br>criado  |  |
|     | Trabalho de Conclusão de<br>Curso II            | 01394      | DAN   | Sim                    | 7 Livro(s)             | 6 Livro(s)                   | Sim      | Sim    | Semestral | 8                  | IMEF    | Acessar        |  |

Apresentando 4 registros.

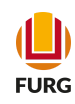

Selecionar a disciplina que deseja criar o AVA, e clicar no ícone verde (+), em que indicar criar ambiente virtual

|     | UFURG Federal do Rio Gra                      | nde         |       |                        |                        |                              |          |        |           |                    |         |                |
|-----|-----------------------------------------------|-------------|-------|------------------------|------------------------|------------------------------|----------|--------|-----------|--------------------|---------|----------------|
| ☆   | Plano de Ensino - Professor Ajuda Professor 🗘 |             |       |                        |                        |                              |          |        |           |                    |         |                |
| Cic | clo Letivo 1.Sem.2021-Grad                    |             |       |                        |                        |                              |          |        |           |                    |         |                |
|     | 🕂 🕂 🏂 🖽 🛛 Filtrar                             | dados atuai | S     |                        |                        |                              |          |        |           |                    |         |                |
| •   | Nome da Disciplina                            | Disciplina  | Turma | Informações<br>Básicas | Bibliografia<br>Básica | Bibliografia<br>Complementar | Validado | Ementa | Duração   | Aulas p/<br>Semana | Unidade | AVA            |
|     | Atividade de Extensão                         | 01479       | DAN   | Sim                    | 5 Livro(s)             | 5 Livro(s)                   | Sim      | Sim    | Semestral | 6                  | IMEF    | Não<br>criado  |
|     | Educação Matemática e<br>Docência I           | 01470       | U     | Sim                    | 5 Livro(s)             | 5 Livro(s)                   | Sim      | Sim    | Semestral | 6                  | IMEF    | <u>Acessar</u> |
|     | Trabalho de Conclusão de<br>Curso I           | 01480       | DAN   | Sim                    | 5 Livro(s)             | 6 Livro(s)                   | Sim      | Sim    | Semestral | 8                  | IMEF    | Não<br>criado  |
|     | Trabalho de Conclusão de<br>Curso II          | 01394       | DAN   | Sim                    | 7 Livro(s)             | 6 Livro(s)                   | Sim      | Sim    | Semestral | 8                  | IMEF    | <u>Acessar</u> |

Apresentando 4 registros.

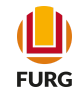

Na tela aberta é preciso escolher se deseja importar conteúdo de outra turma ou não. Logo após marcar a opção, clique em avançar

| Solicitações 🔱 Sa                             | ir ×      | <b>URG</b>                          | Universidade<br>Federal do Rio Grande                          |          |
|-----------------------------------------------|-----------|-------------------------------------|----------------------------------------------------------------|----------|
| uscar                                         |           | ☆ Plano de El                       | nsino - Professor - Criar o Ambiente Virtual de Aprendiza      | igem (AV |
| ≡ Menu 💄 U                                    | Isuário   | Ciclo Letivo                        | 1.Sem.2021-Grad                                                |          |
|                                               |           | Nome no AVA                         | 1.Sem.2021-Grad - Trabalho de Conclusão de Curso I - Turma DAN |          |
| Unidade Acadêmica e Coord.<br>Curso           | de >      | Turmas                              | International e Conclusão de Curso I - Turma DAN               | 0        |
| Cursos e QSLs                                 | >         | Copiar Conteúdo<br>de outra Turma ? | Sim                                                            |          |
| Disciplinas e Planos de Ensino                | 0 🗸       | Voltar                              | Avançar                                                        |          |
| Disciplinas                                   |           |                                     |                                                                |          |
| Disciplinas - Traduzir p/Inglê                | s         |                                     |                                                                |          |
| Grupos de Equivalência                        |           |                                     |                                                                |          |
| Plano de Ensino - Curso                       |           |                                     |                                                                |          |
| Plano de Ensino - Document                    | tação     |                                     |                                                                |          |
| Plano de Ensino - Professor                   |           |                                     |                                                                |          |
| Plano de Ensino - Unidade A                   | Acadêmica |                                     |                                                                |          |
| Grupos de Equivalência                        |           |                                     |                                                                |          |
| Plano de Ensino - Bibliografi<br>Curso        | a por     |                                     |                                                                |          |
| Plano de Ensino - Aluno                       |           |                                     |                                                                |          |
| Monitores / Tutor de graduaç                  | ção       |                                     |                                                                |          |
| stágios                                       | >         |                                     |                                                                |          |
| rofessores e Técnicos Adm.                    | >         |                                     |                                                                |          |
| Processo Seletivo de Ocupaçã<br>/agas Ociosas | ão >      |                                     |                                                                |          |
| nformações para Órgãos da                     | >         |                                     |                                                                |          |

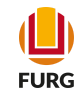

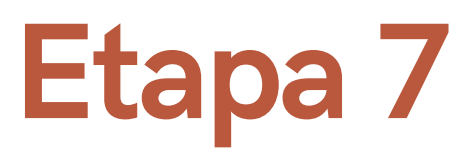

Pronto! Na tela irá aparecer na extrema direita o link "Acessar" correspondente a criação do ambiente de sua disciplina no AVA FURG. Clique no link e acesse com seu usuário e senha do sistema.

### Universidade Federal do Rio Grande

☆ Plano de Ensino - Professor

(I) O Ambiente Virtual de Aprendizagem (AVA) foi criado com sucesso.

| Cicl                           | o Letivo 1.Sem.20                    | 21-Grad    |       |                        |                        |                              |          |        |           |                    |         |                |
|--------------------------------|--------------------------------------|------------|-------|------------------------|------------------------|------------------------------|----------|--------|-----------|--------------------|---------|----------------|
| 🗁 🕀 🎝 🔛 🖽 Filtrar dados atuais |                                      |            |       |                        |                        |                              |          |        |           |                    |         |                |
| •                              | Nome da Disciplina                   | Disciplina | Turma | Informações<br>Básicas | Bibliografia<br>Básica | Bibliografia<br>Complementar | Validado | Ementa | Duração   | Aulas p/<br>Semana | Unidade | AVA            |
|                                | Atividade de Extensão                | 01479      | DAN   | Sim                    | 5 Livro(s)             | 5 Livro(s)                   | Sim      | Sim    | Semestral | 6                  | IMEF    | Não<br>criado  |
|                                | Educação Matemática e<br>Docência I  | 01470      | U     | Sim                    | 5 Livro(s)             | 5 Livro(s)                   | Sim      | Sim    | Semestral | 6                  | IMEF    | <u>Acessar</u> |
|                                | Trabalho de Conclusão de<br>Curso I  | 01480      | DAN   | Sim                    | 5 Livro(s)             | 6 Livro(s)                   | Sim      | Sim    | Semestral | 8                  | IMEF    | <u>Acessar</u> |
|                                | Trabalho de Conclusão de<br>Curso II | 01394      | DAN   | Sim                    | 7 Livro(s)             | 6 Livro(s)                   | Sim      | Sim    | Semestral | 8                  | IMIEF   | essar          |

Apresentando 4 registros.

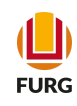

Ajuda Professor

¢

### Dúvidas...

Para mais informações, envie e-mail à Diretoria Pedagógica (DIPED)

diped@furg.br

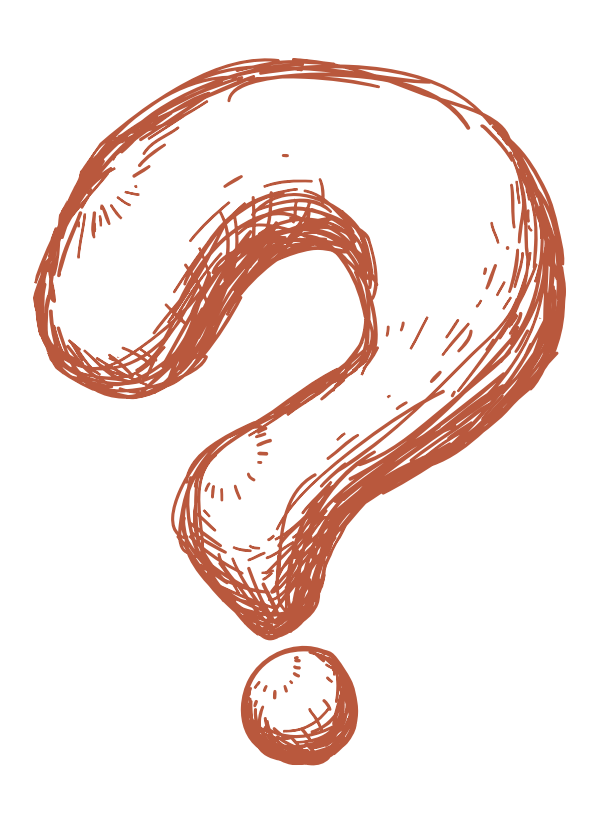